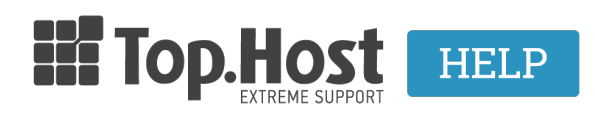

Knowledgebase > myTophost Panel > Διαχείριση > Managing the service Lock-Registrar

Managing the service Lock-Registrar - 2023-01-31 - Διαχείριση

Για συγκεκριμένα domain names της Top.Host (.com, .info, .net, .org.com, .info, .net, .org, .eu, .club, .email, .coffee, .website, .holiday, .estate, .photography) παρέχεται μια έξτρα υπηρεσία, η Lock-Registar. Η υπηρεσία είναι από προεπιλογή **ενεργοποιημένη** και προστατεύει τις συγκεκριμένες καταλήξεις από μη εξουσιοδοτημένες ενέργειες τρίτων, καθώς και από ακούσιες εκτελέσεις ενεργειών, στις ακόλουθες περιπτώσεις:

- 1. Μεταφορά του domain name σε άλλο καταχωρητή
- 2. Τροποποίηση των στοιχείων του ιδιοκτήτη domain name
- 3. Διαγραφή του domain name

Για να μπορέσουν να εκτελεστούν οι παραπάνω ενέργειες, είναι απαραίτητο το domain να είναι ξεκλείδωτο (άρα το Lock-Registrar να είναι απενεργοποιημένο). Γενικά, συστήνεται να έχετε το domain name σας κλειδωμένο εφόσον δεν επιθυμείτε να πραγματοποιήσετε κάποια από τις παραπάνω ενέργειες, καθώς έτσι παραμένει προστατευμένο από μη εξουσιοδοτημένες ενέργειες.

Αν για κάποιο λόγο θέλετε να **απενεργοποιήσετε** το Lock-Registrar, μπορείτε να το κάνετε ακολουθώντας τα παρακάτω βήματα.

Αφού συνδεθείτε στο <u>myTophost Panel</u>, επιλέξτε **Διαχείριση Υπηρεσίας**, δίπλα από το domain name για το οποίο θέλετε να απενεργοποιήσετε το Lock-Registrar. Εδώ μπορείτε να δείτε και το κλειστό λουκέτο δίπλα από το domain name σας.

| Domain Names |           |                        |           |                   |          | AFOPA NEOY DOMAIN       |
|--------------|-----------|------------------------|-----------|-------------------|----------|-------------------------|
| •            | Domain Id | Όνομα Χώρου            | Κατάσταση | <u>Ημ/α λήξης</u> |          | Διαχείριση Υπηρεσίας    |
|              | 204114    | ( <u>Nameservers</u> ) | Ενεργό    | 12/07/2020        | Ανανέωση | Διαχείριση<br>Υπηρεσίας |

Εντοπίστε το κουτί **Lock-Registrar** το οποίο θα έχει αυτήν την μορφή, αφού η υπηρεσία είναι ενεργοποιημένη:

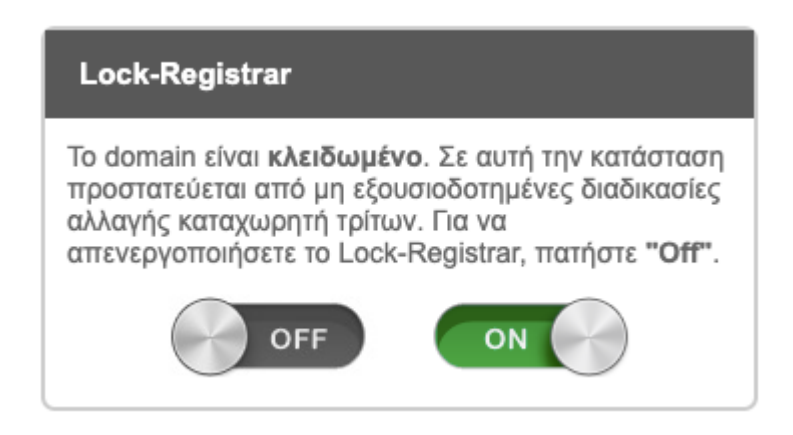

Για να την απενεργοποιήσετε, πάτησε το **OFF**. Έπειτα, θα βλέπετε αυτό:

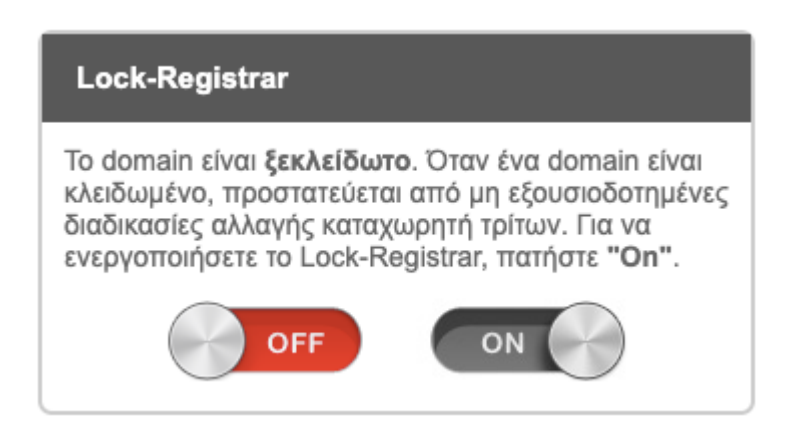

Για να την ενεργοποιήσετε ξανά, πατάτε απλώς το **ΟΝ**.